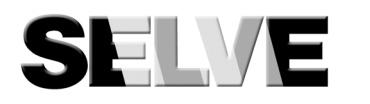

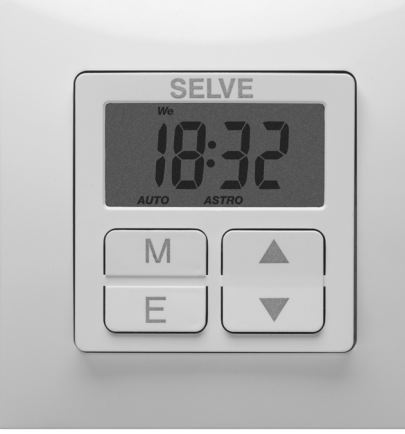

# Smarttimer Plus

## D) Bedienungsanleitung

#### Sicherheitshinweise

• Verletzungsgefahr durch Stromschlag. Unsachge-Sachschäden führen. Anschluss nur durch eine Warnung!

- autorisierte Fachkraft. Schalten Sie vor der Montage die Anschlussleitung spannungsfrei.
- Warnung! • Sicherheitsmaßnahmen gegen unbeabsichtiges Einschalten treffen.

mäße Installation kann zu schweren Personen- oder

- Die Vorschriften der örtlichen Energieversorgungsunternehmen sowie die Bestimmungen für nasse und feuchte Räume nach VDE 0100/0700 sind beim Anschluss einzuhalten.
- Nur in trockenen Räumen verwenden.
- Verwenden Sie nur unveränderte SELVE-Originalteile.
- Halten Sie Personen aus dem Fahrbereich der Anlagen fern.
- Halten Sie Kinder von Steuerungen fern.
- Beachten Sie Ihre landesspezifischen Bestimmungen
- Wird die Anlage durch ein oder mehrere Geräte gesteuert, muss der Fahrbereich der Anlage während des Betriebes einsehbar sein.

#### Anzeigen- und Tastenerklärung

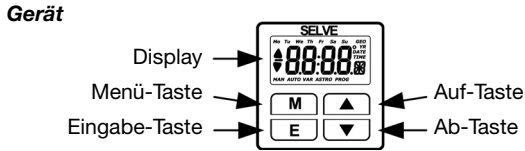

Menü-Taste:

Kurz Drücken ➡ Ändern der Betriebsart 3 Sek. Drücken ➡ Schaltzeiten einstellen 6 Sek. Drücken ➡ Aufrufen des Menüs Einstellung

#### Eingabe-Taste:

Kurz Drücken ➡ Bestätigung der eingestellten Werte 10 Sek. Drücken ➡ Zurücksetzen aller Einstellungen

### Auf- und Ab-Taste:

Fahrt des Rollladens in die gewünschte Richtung, Stoppen des Rollladens und Anzeige der gültigen Schaltzeiten.

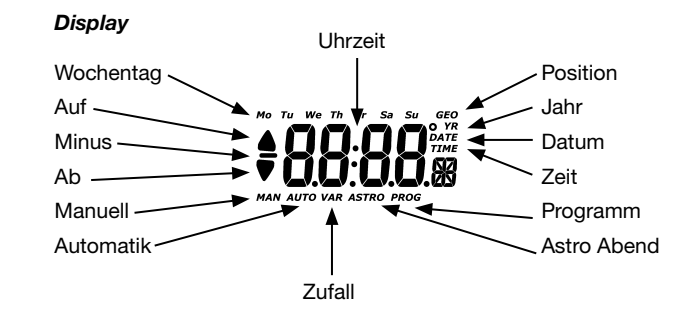

## Allaemeines

Der Smarttimer Plus steuert den Antrieb morgens und abends zu den programmierten Schaltzeiten oder abends zur Astrozeit (Sonnenuntergangszeit). Eine manuelle Bedienung ist jederzeit möglich.

#### Bestimmungsgemäße Verwendung

Der Smarttimer Plus darf nur für die Ansteuerung von Rollladenanlagen verwendet werden.

## Montage/Anschluss

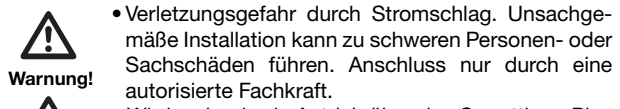

 Wird mehr als ein Antrieb über den Smarttimer Plus angesteuert, müssen die Antriebe durch Relais-Warnung! steuerungen entkoppelt werden. Beachten Sie den Schaltstrom des Gerätes.

Montage

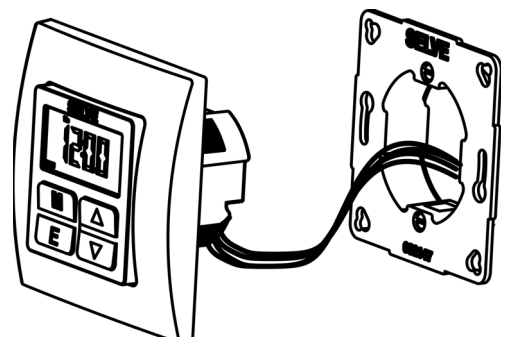

schließen und in den Halterahmen einstecken.

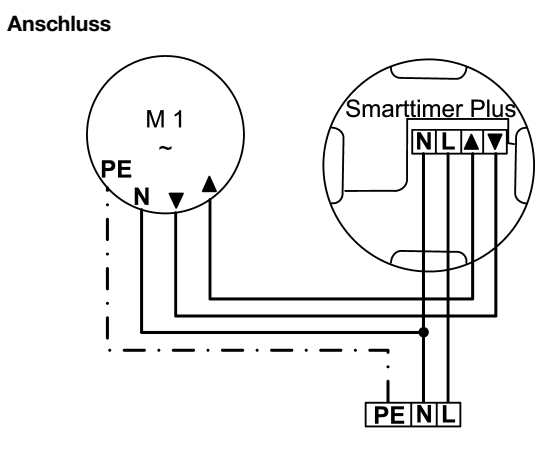

#### Inbetriebnahme

Beim ersten Anschluss an die Stromversorgung wird automatisch das Menü Einstellung geöffnet. Hier können Sie die Werte der Werkseinstellung ändern.

## Werkseinstellung

- Menü Einstellung Breitengrad: 51.3° N 9.5° E Längengrade: Zeitzone: + 1h Astroverschiebung: 0 min. Datum und Uhrzeit: 30.06.2010, 12:00 Uhr Tagesprogramm
- Betriebsart Manuell
- Schaltzeiten Tagesprogramm: Montag bis Sonntag: Auf 7:00 Uhr, Ab 20:00 Uhr
- Schaltzeiten Wochenprogramm: Montag bis Freitag: Auf 7:00 Uhr. Ab 20:00 Uhr Samstag und Sonntag: Auf 8:00 Uhr, Ab 20:00 Uhr

#### Funktions-/Begriffserklärungen Betriebsart der Uhr

Die Uhr verfügt über vier verschiedene Betriebsarten:

- Manuell
- Automatik
- Zufall
- Astro Abend

Das Wechseln der jeweiligen Betriebsart erfolgt durch kurzes Drücken der Menü-Taste.

#### **Betriebsart Manuell**

In dieser Betriebsart werden keine automatischen Auf- oder Abfahrten ausgeführt. Zur Kennzeichnung erscheint im Display das Symbol "MAN".

#### **Betriebsart Automatik**

Ist dieser Betriebsart werden die Auf- und Abfahrten nach den eingestellten Fahrtzeiten ausgeführt. Zur Kennzeichnung erscheint im Display das Symbol "AUTO". Soll keine Fahrzeit ausgeführt werden, so lässt sich diese beim Einstellen der Schaltzeit zwischen 23:59 Uhr und 0:00 Uhr ausschalten. In der Anzeige erscheint "OFF".

#### Betriebsart Zufall

In dieser Betriebsart werden die eingestellten Fahrtzeiten in einem Bereich von +/-15 Minuten durch eine Zufallsfunktion verändert. In der Anzeige erscheinen die Symbole "AUTO" und "VAR".

#### **Betriebsart Astro Abend**

In dieser Betriebsart werden die Auffahrten nach den eingestellten Fahrtzeiten ausgeführt. Die Abfahrten werden entsprechend der Sonnenuntergangszeit am eingestellten Standort täglich neu berechnet. In der Anzeige sind gleichzeitig die Symbole "AUTO" und "ASTRO" sichtbar. Die Astrozeitkurve kann im Menü Einstellung im Menüpunkt Astroverschiebung angepasst werden.

#### Memory-Funktion

Haben Sie die Uhr als Tagesschaltuhr konfiguriert und die Betriebsart Automatik oder Zufall gewählt, ist zusätzlich eine Memory-Funktion eingebaut. Um eine Auffahrzeit neu einzustellen, drücken Sie so lange die Auf-Taste, bis in der Anzeige der Schriftzug ...donE" erscheint. Mit dieser Aktion haben Sie die neue Auffahrtzeit abgespeichert. Durch langes Drücken der Ab-Taste kann analog die aktuelle Zeit als Abfahrtzeit abgespeichert werden.

#### Menü Einstelluna

Durch 6 Sekunden langes Drücken der M-Taste kommen Sie in das Menü Einstellung.

## Breiten und Längengrad

Für die Astrofunktion ist es notwendig, den Standort der Uhr in Breiten- und Längengraden einzugeben. Im ersten Menüpunkt wird der Breitengrad als Dezimalzahl eingegeben. In der Anzeige erscheint das Symbol "GEO" und "N". Südliche Breitengrade werden mit negativem Vorzeichen eingegeben. Im nächsten Menüpunkt wird der Längengrad eingegeben. Zur Kennzeichnung der Längengradeinstellung erscheint "E" in der Anzeige. Westliche Längengrade werden mit negativem Vorzeichen eingegeben. Voreingestellt sind als Breiten- und Längengrade die Daten der Stadt Kassel. Die Werte für Ihren Standort können Sie einem Atlas, einem Navigationsgerät oder dem Internet (z. B. www.calsky.com) entnehmen. Die Werte für einige große europäische Städte sind in der Tabelle Städtekoordinaten abgedruckt.

## Zeitzone

Hier können Sie Ihre Zeitzone einstellen. Voreingestellt ist dieser Menüpunkt auf + 1 h (MEZ). In der Anzeige erscheint das Symbol "GEO" und "h".

### Astroverschiebung

Für die Betriebsart Astro Abend kann die Astrozeitkurve im Bereich von +/-120 Minuten angepasst werden. Die berechneten Fahrzeiten werden um den eingegebenen Wert verschoben. In der Anzeige erscheint das Symbol "ASTRO", "PROG" und "m".

## Datum und Uhrzeit

Als Erstes stellen Sie das Jahr ein. In der Anzeige erscheint das Symbol "YR". Nach der Bestätigung geben Sie in einem Schritt den Monat und den Tag ein. In der Anzeige erscheint das Symbol "DATE". Der Wochentag verändert sich automatisch mit dem Datum. Anschließend geben Sie die Uhrzeit ein. In der Anzeige erscheint das Symbol "TIME". Durch den im Smarttimer Plus hinterlegten Kalender wird die Sommer-/Winterzeit automatisch umgeschaltet.

## Tages-/Wochenprogramm

In diesem Menüpunkt bestimmen Sie, ob die Uhr mit dem Tagesprogramm (jeden Tag die gleiche Auf- und Abfahrtzeit) oder mit dem Wochenprogramm (täglich andere Auf- oder Abfahrtzeiten) arbeitet. Im Falle des Tagesprogramms erscheinen in der Anzeige alle Wochentagssymbole und eine "1". Durch Drücken der Auf-Taste rufen Sie das Wochenprogramm auf, in der Anzeige erscheint das Symbol "Mo" und "1...7". Durch Drücken der Ab-Taste kommen Sie wieder in das Tagesprogramm.

## Reset

Sc

So

Zι

Durch 10 Sekunden langes Drücken der Eingabe-Taste setzen Sie alle Einstellungen in den Werksauslieferungszustand zu-**Programmierung Tagesprogramm** rück.

## **Technische Daten**

|                | -                           |
|----------------|-----------------------------|
| ennspannung:   | 230 V AC/50 Hz              |
| haltstrom:     | 3 A/250 V AC bei cos φ=1    |
| hutzart:       | IP 20                       |
| hutzklasse:    | II nach entsprechender Mont |
| lässige Umge-  |                             |
| ngstemperatur: | 0 bis +55 °C                |
| angreserve:    | 1 Stunde                    |
| ontageart:     | Unterputz Ø 58 mm Wandeir   |
|                | Aufputz in entsprechendem   |
|                |                             |

## Allgemeine Konformitätserklärung

Hiermit erklärt die Firma SELVE GmbH & Co. KG. dass sich der Smarttimer Plus in Übereinstimmung mit den grundlegenden Anforderungen und den anderen relevanten Vorschriften der Richtlinie 2006/95/EG und 2004/108/EG befindet. Die Konformitätserklärung ist einsehbar unter www.selve.de.

Den Halterahmen in der UP-Dose befestigen. Das Gerät an-

## D **Programmierung**

#### Programmierung Einstellung und Erstinbetriebnahme

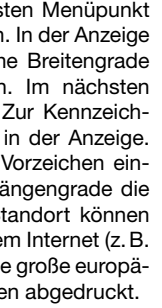

tage

inbau. AP-Gehäuse

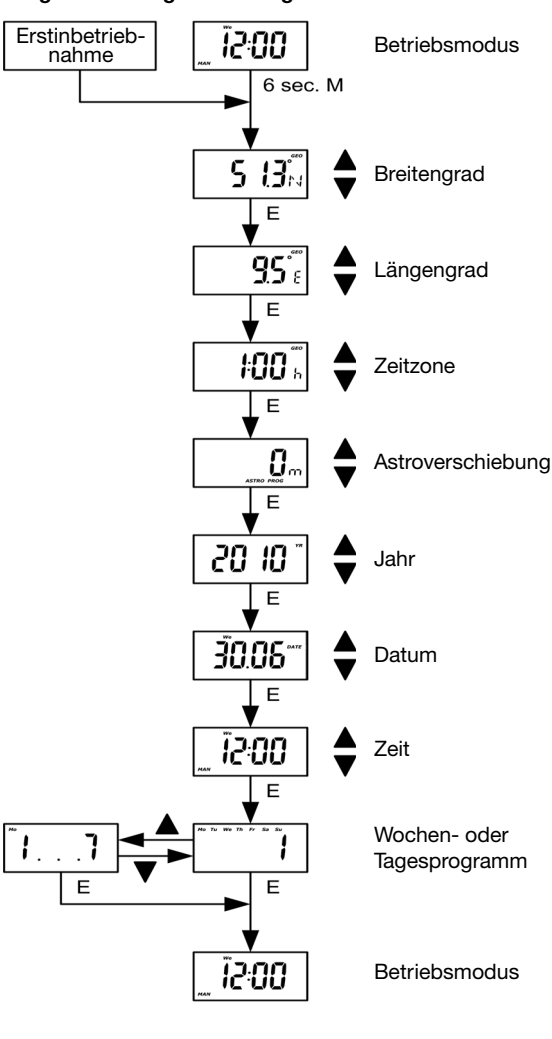

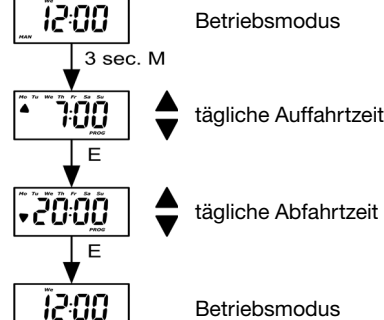

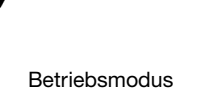

## **Programmierung Wochenprogramm**

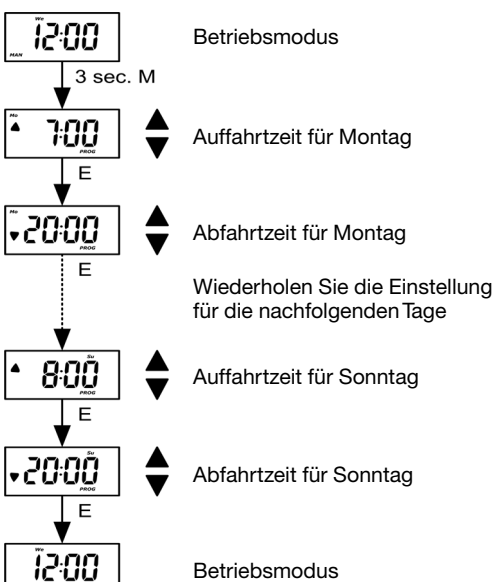

#### Städtekoordinaten

| Stadt      | Breite (N) | Länge (E) |
|------------|------------|-----------|
| Kassel     | 51,3       | 9,5       |
| Berlin     | 52,5       | 13,4      |
| Hamburg    | 53,6       | 10,0      |
| Köln       | 50,9       | 7,0       |
| Stuttgart  | 48,8       | 9,2       |
| München    | 48,1       | 11,6      |
| Wien       | 48,2       | 16,4      |
| Klagenfurt | 46,6       | 14,3      |
| Bern       | 46,9       | 7,4       |
| Paris      | 48,8       | 2,4       |
| Rennes     | 48,1       | -1,7      |
| Bordeaux   | 44,8       | -0,6      |
| Lyon       | 45,8       | 4,8       |
| Brüssel    | 50,8       | 4,4       |
| Amsterdam  | 52,4       | 4,9       |
| Warschau   | 52,2       | 21,0      |
| Poznan     | 52,4       | 17,0      |
| Prag       | 50,1       | 14,4      |
| Budapest   | 47,5       | 19,0      |
| Zagreb     | 45,8       | 16,0      |
| Madrid     | 40,4       | -3,7      |
| Barcelona  | 41,4       | 2,2       |
| Lissabon   | 38,7       | -9,1      |

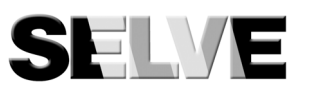

SELVE GmbH & Co. KG Werdohler Landstraße 286 D-58513 Lüdenscheid Tel.: +49 2351 925-0 Fax: +49 2351 925-111 Internet: www.selve.de

E-Mail: info@selve.de

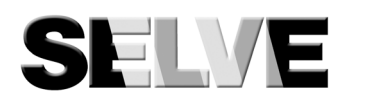

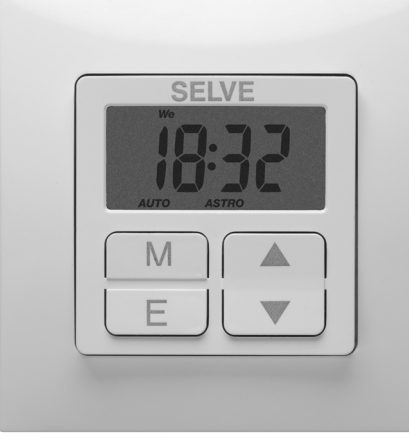

# Smarttimer Plus

## (GB) Operating Instructions

#### Safety instructions

- Risk of injury through an electric shock. Improper installation can lead to serious damage to persons or property. Terminal connections must be carried Warning! out by an authorised electrician.
- Disconnect all connecting cables throughout the system before carry ing out installation or mainte-Warning! nance.
  - Take security measures against accidental activation
- The provisions of the local public utilities and stipulations for wet and damp rooms in accordance with VDE 100 must be observed when the system is connected.
- Use in dry rooms only.
- For use with unmodified original SELVE parts only.
- · Keep persons away from the systems operating range.
- Keep children away from controls.
- Always observe country-specific regulations.
- If the system is controlled by one or more devices, the system operating range must be visible during operation.

#### Explanation of displays and buttons Device

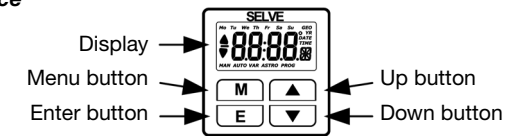

#### Menu button:

Briefly press ➡ change the mode Press → for 3 secs – set switching time Press ➡ for 6 secs – activate the menu setting

Enter button: Briefly press ➡ confirm the value set Press ➡ for 10 secs – reset all settings

## Up and down button:

Drives the roller shutter in the desired direction, stops the roller shutter and displays the valid switching times.

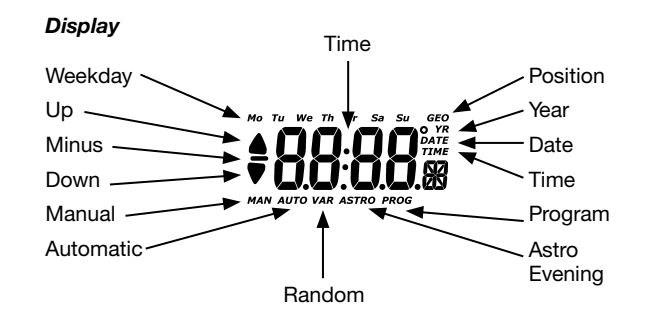

## General

The Smarttimer Plus runs the drive in the morning and evening at the programmed switching times or in the evening at the Astro time (sunset). Manual operation is possible at any time.

## Designated use

The Smarttimer Plus may only be used for controlling venetian blinds systems.

## Installation/Connection

• Risk of injury through an electric shock. Improper installation can lead to serious damage to persons or property. Terminal connections must be carried Warning! out by an authorised electrician.

• If more than one motor is being controlled via the Smarttimer Plus, the motors must be decoupled by Warning! relay controls. The switched current of the device must be observed at all times.

#### Installation

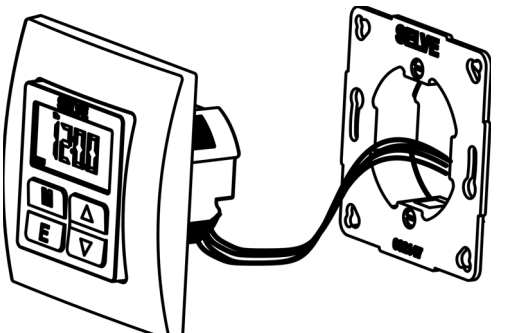

Fix the holding frame in the flush-mounted socket. Finally insert the device into the holding frame

### Connection

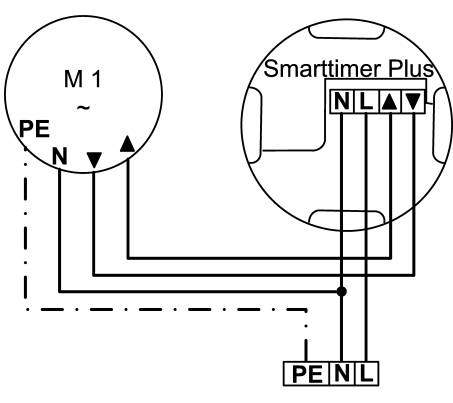

#### Initial operation

When connecting the device to the electricity supply for the first time, the menu setting automatically opens up. Here you can change the factory setting values.

## Factory setting

- Menu setting Latitude: 51.3° N 9.5° E Longitude: Time zone: + 1h Astro shift: 0 min. Date and time: 30.06.2010, 12:00 Daily program
- Manual mode
- Daily program switching times: Monday to Sunday: Open 7:00, Close 20:00
- Weekly program switching times: Monday to Friday: Open 7:00, Close 20:00 Saturday and Sunday: Open 8:00, Close 20:00

#### Explanation of functions/terms used **Operating possibilities**

The clock has four different modes:

- Manual
- Automatic
- Random
- Astro evenina

The respective mode can be changed by briefly pressing the menu button.

#### Manual mode

No automatic opening or closing is executed in this mode. The symbol 'MAN' appears in the display as an indicator.

#### Automatic mode

In this mode the roller shutter is opened and closed in accordance with the programmed running times. The symbol 'AUTO' appears in the display as an indicator. Should no running time be executed, this can be switched off by setting the switching time between 23:59 and 0:00. 'OFF' appears in the display.

#### Random mode

In this mode, the programmed running times are changed in a range of +/- 15 minutes. The symbols 'AUTO' and 'VAR' appear in the display.

#### Astro evening mode

In this mode, the opening times are executed according to the programmed switching times. The closing times are recalculated on a daily basis in accordance with the sunset time at the programmed location. In the display, the symbols 'AUTO' and **'ASTRO'** appear at the same time. The astro time course can be adapted in the menu setting in the menu item Astro shift.

#### Memory-Funktion

Once you have configured the clock as a daily timer and selected either the automatic or random mode, a memory function is integrated in addition. In order to reset an opening time, press the open button until the writing 'donE' appears in the display. This action saves the new current time as opening time. By pressing and holding down the down button, the current time can be saved as the closing time at the same time.

#### Menu: settina

You can enter menu setting by pressing the M button for 6 secs.

#### Latitude and longitude

For the Astro function, it is necessary to enter the clock's position in latitude and longitude. Under the first menu item the latitude is entered as a decimal number. The symbols 'GEO' and 'N' appear in the display. Southern latitudes are entered with the negative sign. Under the next menu item the longitude is entered. 'E' appears in the display to indicate the longitude setting. Western longitudes are entered with the negative sign. The data of the city of Kassel is entered as preset latitudes and longitudes. You can find the values for your location from an atlas, a navigation device or on the internet e.g. www.calsky.com). The values for some large European cities are printed in the city coordinates table.

#### Time zone

Here you can set your time zone. This menu item is preset to +1h (MEZ). The symbols 'GEO' and 'h' appear in the display.

### Astro shift

The Astro time course can be adjusted in the range of +/-120 minutes. The calculated operation times are shifted by the value entered. The symbols 'ASTRO', 'PROG' and 'm' appear in the display.

### Date and time

Firstly program the year. The symbol 'YR' appears in the display. After confirming, enter the month and day in one step. The symbol 'DATE' appears in the display. The weekday automatically changes with the date. Finally, enter the time. The symbol 'TIME' appears in the display. The summer/winter time is automatically changed by the calendar stored in the Smarttimer Plus.

## Daily/weekly progam

In this menu item you determine whether the clock works with the daily program (each day with the same opening and closing time) or with the weekly program (different opening and closing times for each day). In the case of the daily program, all weekday symbols and a '1' appear in the display. By pressing the up button, you retrieve the weekly program, the symbol 'Mo' and '1...7' appear in the display. By pressing the down button you return to the daily program.

### Reset

By pressing and holding down the enter button for 10 seconds, you restore all settings to the factory settings.

## **Technical data**

| ominal voltage:      | 230 V AC/50 Hz                      |
|----------------------|-------------------------------------|
| witched current:     | 3 A/250 V AC for $\cos \varphi = 1$ |
| ystem of protection: | IP 20                               |
| rotection class:     | Il provided the device ha           |
|                      | installed in accordance w           |
|                      | tions                               |
| ermissible           |                                     |
| mbient temperature:  | 0 to +55 °C                         |
| ower reserve:        | 1 hour                              |
| pe of installation:  | Concealed Ø 58 mm wall              |
|                      | exposed in appropriate e            |

## General conformity declaration

The company SELVE GmbH & CO. KG, hereby declares that the Smarttimer Plus is in conformity with the basic requirements and other relevant provisions of the Directive 2006/95/EG and 2004/108/EG. The declaration of conformity can be seen at www.selve.de.

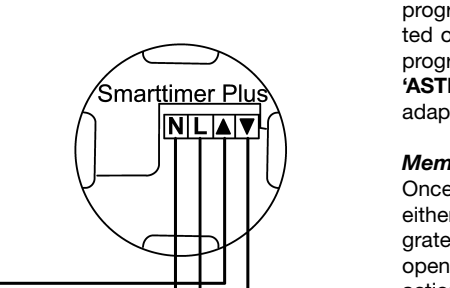

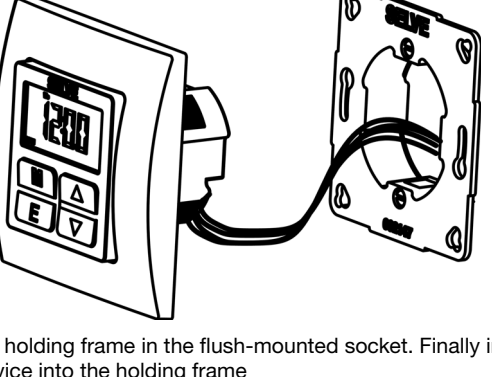

## (GB) Programming

#### **Programming Setting and initial installation**

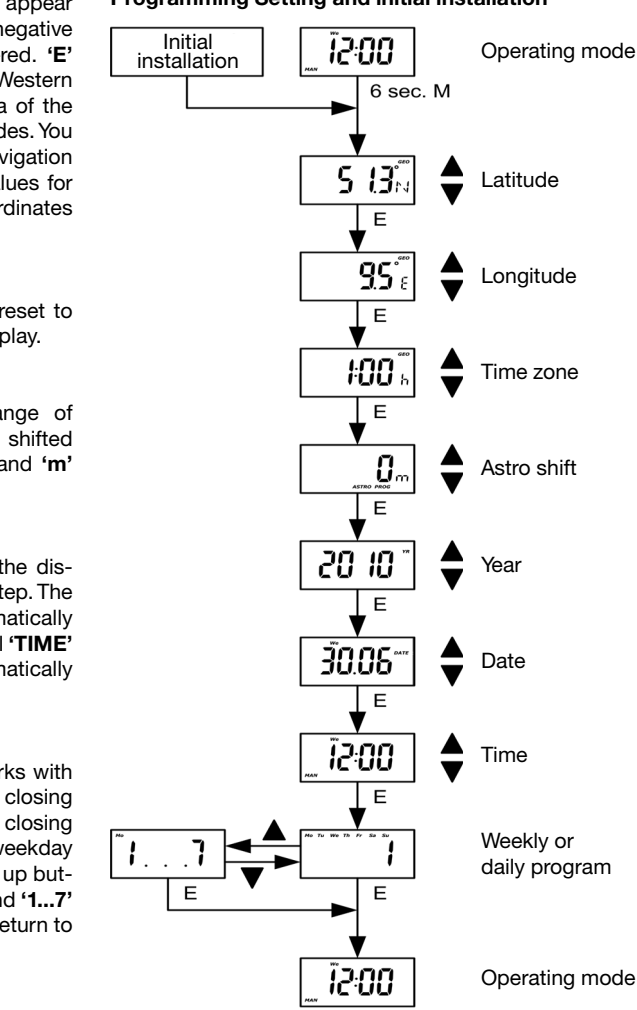

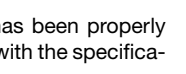

I-mounted, exposed casing

## Programming – Daily program 15:00 Operating mode 3 sec. M 700 daily opening time -20:00 daily closing time

Ĩ2:00

Operating mode

## Programming – Weekly program

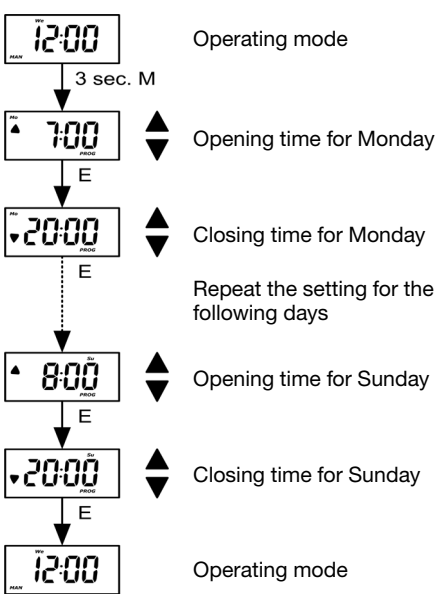

#### City coordinates

| City       | Latitude (N) | Longitude (E) |
|------------|--------------|---------------|
| Kassel     | 51.3         | 9.5           |
| Berlin     | 52.5         | 13.4          |
| Hamburg    | 53.6         | 10.0          |
| Cologne    | 50.9         | 7.0           |
| Stuttgart  | 48.8         | 9.2           |
| Munich     | 48.1         | 11.6          |
| Vienna     | 48.2         | 16.4          |
| Klagenfurt | 46.6         | 14.3          |
| Bern       | 46.9         | 7.4           |
| Paris      | 48.8         | 2.4           |
| Rennes     | 48.1         | -1.7          |
| Bordeaux   | 44.8         | -0.6          |
| Lyon       | 45.8         | 4.8           |
| Brussels   | 50.8         | 4.4           |
| Amsterdam  | 52.4         | 4.9           |
| Warsaw     | 52.2         | 21.0          |
| Poznan     | 52.4         | 17.0          |
| Prague     | 50.1         | 14.4          |
| Budapest   | 47.5         | 19.0          |
| Zagreb     | 45.8         | 16.0          |
| Madrid     | 40.4         | -3.7          |
| Barcelona  | 41.4         | 2.2           |
| Lisbon     | 38.7         | -9.1          |

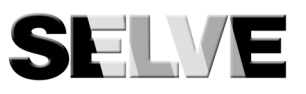

## SELVE GmbH & Co. KG Werdohler Landstraße 286 D-58513 Lüdenscheid Tel.: +49 2351 925-0 Fax: +49 2351 925-111 Internet: www.selve.de

E-Mail: info@selve.de